# XCEL Federal Credit Union

Did you know there is an easy way to access your account anytime and anywhere? All you need is a computer/mobile device and internet access! Just follow these easy steps.

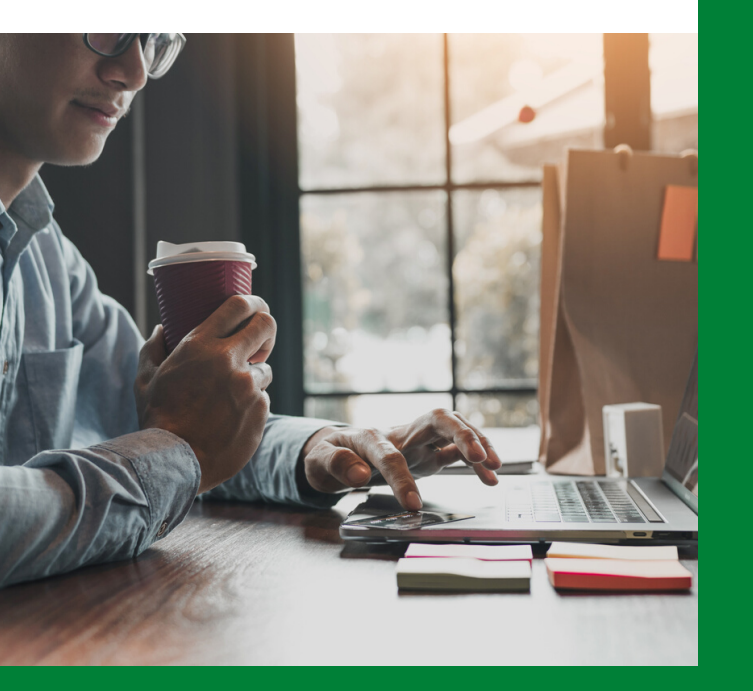

## **REGISTERING FOR ONLINE BANKING - STEP BY STEP**

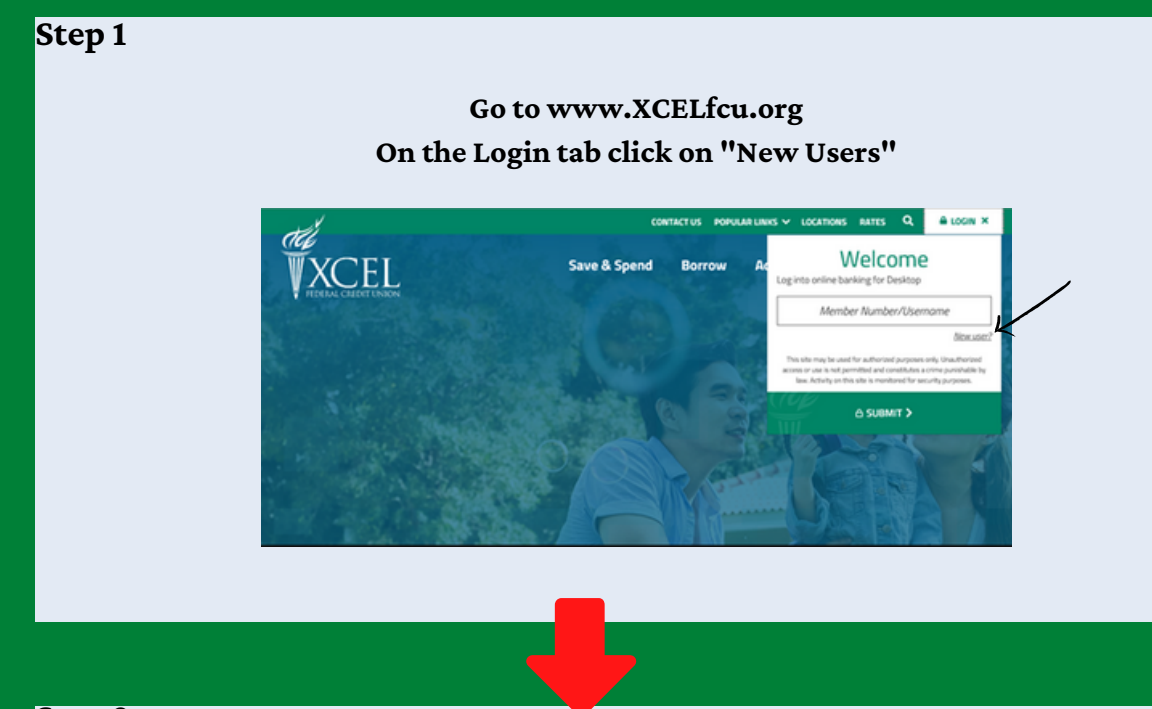

## Step 2

On the first screen input your first and last name, Social Security Number, Date of Birth and member number then click "Submit"

| ,                                  | u) for dissense of the set of                                                                                                    |                                                              |
|------------------------------------|----------------------------------------------------------------------------------------------------|--------------------------------------------------------------|
| xisting custome<br>coess to once y | ers can register for online banking by following our quick and easy enrollment process. To begin, please complete the field<br>ou log on to Online Banking. Be sure to enter the information exactly as it appears in our records. | Is below to help us determine which accounts you should have |
| 1 2                                | ener Identity All Factor Repured<br>to a clentity the some of the accounts you with to access.                                                                                                    |                                                              |
|                                    | this a Business? 🔿 Yes 🖲 No                                                                                                    |                                                              |
|                                    | First Name Kasasa                                                                                                    |                                                              |
|                                    | Last Name Test                                                                                                    |                                                              |
|                                    | 5894 (000-00-0004                                                                                                    |                                                              |
|                                    | Date of Birth [01,/101/1999                                                                                                    |                                                              |
|                                    | Member Number 111337                                                                                                    |                                                              |
|                                    |                                                                                                    |                                                              |

## **REGISTERING FOR ONLINE BANKING - STEP BY STEP**

## Step 3

## Create a Username and Password then click on "Submit"

| Choose Username and Password (Registration Step 2 of 7)                                                                                            |                                                                  |  |
|----------------------------------------------------------------------------------------------------|------------------------------------------------------------------|--|
| Congratulations, we were able to locate your customer record. Please enter a username and                                                          | f password that you will use to log on once you have registered. |  |
| Your password must contain at least 6 characters and it must meet all of the following require Mixed Case (of least 1 uncer case and 1 lower case) | Pemerts:                                                         |  |
| <ul> <li>Alpha Numeric (at least 1 letter and 1 number)</li> </ul>                                                                                 |                                                                  |  |
| <ul> <li>Special Character (at least 1 character that isn't a number or letter)</li> </ul>                                                         |                                                                  |  |
|                                                                                                    |                                                                  |  |
| Provide us with a username and password                                                                                                    |                                                                  |  |
| Theorem 1                                                                                                    | A Decomments to at last 10 decembro last and out out in the      |  |
| our and j                                                                                                    | following characters 4 x5-8, g                                   |  |
| Password                                                                                                    |                                                                  |  |
|                                                                                                    |                                                                  |  |
| Confirm Password                                                                                                    |                                                                  |  |
| Datent                                                                                                    |                                                                  |  |
| /—                                                                                                    |                                                                  |  |
| Pie                                                                                                    | an Policy   Tarma of line                                        |  |
| Copyrig                                                                                                    | M © 2019 All rights reserved.                                    |  |

#### Step 4 Type a uniqu

## Type a unique phrase that you will remember and then click on "Submit"

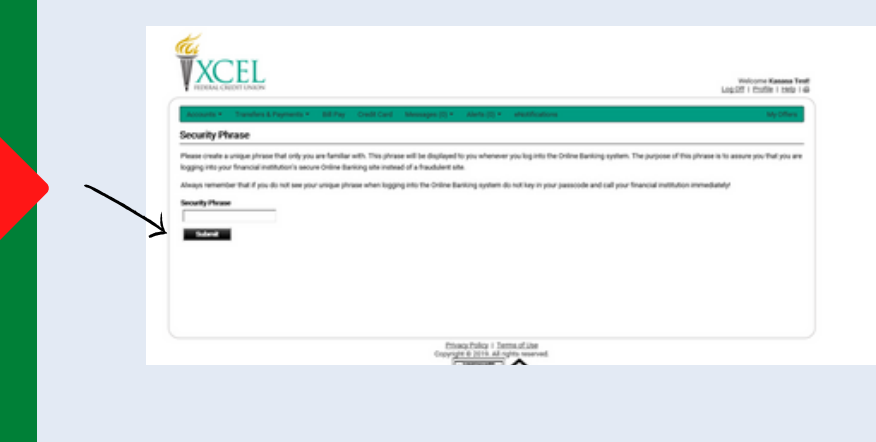

## Step 5

You must establish 3 security questions and answers and then click "Submit"

| fease configure 3 different quest<br>lown menue, create your own unio<br>mover in the field below the quest | ons below. These questions will be used to pe<br>se questions by typing them in the space belo<br>ion. | form additional authentic<br># The drop down menu, o | ation when logging into Online Banking. You can select you defined questions from the drop-<br>use a continuation of either pre-defined or custom questions. For each question, please type an |
|----------------------------------------------------------------------------------------------------|----------------------------------------------------------------------------------------------------|------------------------------------------------------|----------------------------------------------------------------------------------------------------|
| i provide maximum protection fo<br>ase-sensitive.                                                           | ryour online accounts from unauthorized use,                                                           | It is best to choose quest                           | ons that only you or other authorized users will know the answers to. Your answers will not be                                                                                                 |
| juestion 1 of 3                                                                                             |                                                                                                    |                                                      |                                                                                                    |
| Select Question                                                                                             | ielect a question or enter your own?                                                                   | ¥                                                    |                                                                                                    |
| Custom Question                                                                                             |                                                                                                    |                                                      |                                                                                                    |
| Annuer                                                                                                    |                                                                                                    |                                                      |                                                                                                    |
| Question 2 of 3                                                                                             |                                                                                                    |                                                      |                                                                                                    |
| Select Question                                                                                             | ielect a question or enter your own?                                                                   | *                                                    |                                                                                                    |
| Custom Question                                                                                             |                                                                                                    |                                                      |                                                                                                    |
| Annual                                                                                                    |                                                                                                    |                                                      |                                                                                                    |
| Question 3 of 3                                                                                             |                                                                                                    |                                                      |                                                                                                    |
| Select Question                                                                                             | ielect a question or enter your own?                                                                   | ¥                                                    |                                                                                                    |
| Custom Question                                                                                             |                                                                                                    |                                                      |                                                                                                    |
| Answer                                                                                                    |                                                                                                    |                                                      |                                                                                                    |
|                                                                                                    |                                                                                                    |                                                      |                                                                                                    |
| ~                                                                                                    | faderal                                                                                                |                                                      |                                                                                                    |
|                                                                                                    |                                                                                                    | Ethnos/tollog I Te                                   | multime                                                                                                    |

#### Step 6

Select your preferred method of multi-factor authenication. Selecting the security code is the most secure, but members can chose to answer security questions as an option as well. After making a selection, click on "Submit"

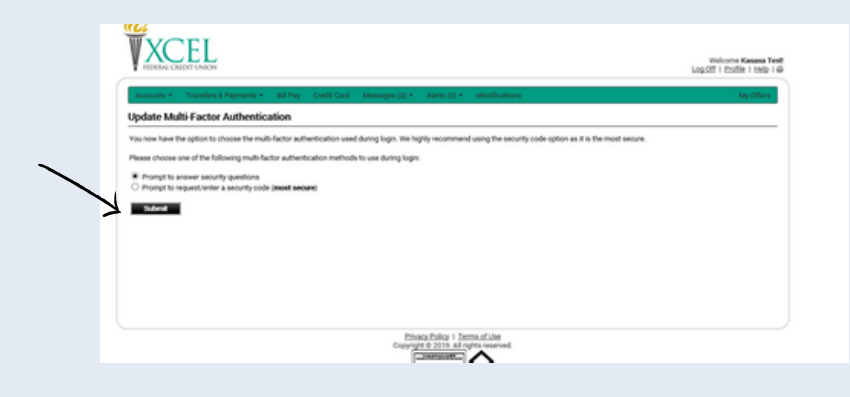

## **REGISTERING FOR ONLINE BANKING - STEP BY STEP**

## Step 7

You must update your profile and preferences and input your email address. Once your preferences are set, click on "Submit"

|                                                                                                    | NAME OF COMMITTEE |
|----------------------------------------------------------------------------------------------------|-------------------|
| consets ( - Transfers & Payments ( - Bill Pay - Ond) Card - Managan () ( - Alacta () + - alactifications | My Offens         |
| date User Profile / Preferences                                                                          |                   |
| Profile and Preferences     All fails legure     All fails legure                                        |                   |
| First Name  Kasasa                                                                                       |                   |
| Last Name Test                                                                                           |                   |
| Emails Exact in Primary Use Far E Delivery                                                               |                   |
| Add ≠ Data     Example     Device     Device                                                             |                   |
| Show Full Account Hambers 😟                                                                              |                   |
| Show Non-Active Accounts                                                                                 |                   |
| Allow Password Reset 😥                                                                                   |                   |
| Rams Per Page  10                                                                                        |                   |
| Check Image New System Default 🕑                                                                         |                   |

#### Step 8

XCEL'S Online Banking agreement will appear. Review and if you perfer, print the agreement. Upon completion, click on "Accept" (if you Decline you will not be able to establish an online banking account)

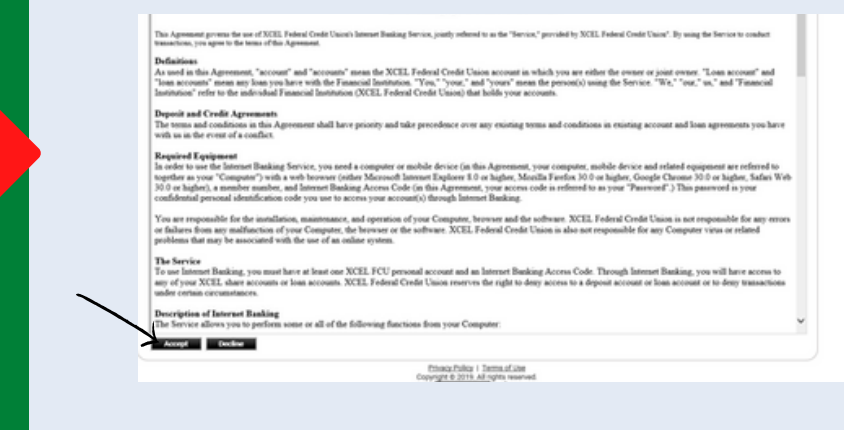

## Step 9

Select your preferred method for security code delivery, complete all applicable information, and then click on "Submit)

| ecurity Code Delivery Methods                                                                                    |                                                                                                    |
|----------------------------------------------------------------------------------------------------|----------------------------------------------------------------------------------------------------|
| for your protection we have added an additional layer of security. When logging into Online                      | e Banking, you may be asked to enter a security code. This code can be sent to you via text message or through |
|                                                                                                    |                                                                                                    |
| rease provide a new prove noncer rule can receive such messages and specify whethe<br>logged into Online Banking | r ne message scours de demenes na eau or none. Hou eau de aue lo 200 Hore debary methods once you have         |
|                                                                                                    |                                                                                                    |
| Security Code Delivery Method<br>Peak serfigue the initial delivery method below.                                |                                                                                                    |
| Ryper (Please select a type 1)                                                                                   |                                                                                                    |
| Phote Number                                                                                                    | <ul> <li>The number to define ansatz poster to (300-000-000)</li> </ul>                                        |
| Text Message # Yes - Sand a hed message                                                                          |                                                                                                    |
| O No - Do not send a test message                                                                                |                                                                                                    |
| TRANSPORT                                                                                                    |                                                                                                    |
|                                                                                                    |                                                                                                    |
| Salend                                                                                                    |                                                                                                    |
|                                                                                                    |                                                                                                    |
| Message and data rates may apply. Such charges include those from your communication                             | te service provider.                                                                                           |

## Step 10

## Registration is complete and the next screen will show your

#### Account Summary Page

| osit Accounts                               |                                                                  |         |         |                   |
|---------------------------------------------|------------------------------------------------------------------|---------|---------|-------------------|
| Account                                     | Type                                                             | Balance |         | Available Balance |
| rings.(111332-1)                            | REGULAR SAVINGS                                                  |         | \$7.00  | \$2.0             |
| ecking (111332-9)                           | KASASA CASH                                                      |         | 90.00   | \$0.0             |
| (ings.(111332-3)                            | ADDITIONIAL SAVINGS                                              |         | \$6.00  | \$6.0             |
| ecking (111332-11)                          | MONEY MARKET ACCOUNT                                             |         | \$4.00  | (\$996.0          |
| ecking-(111332-2)                           | CHEOKING - CO                                                    |         | \$3.00  | \$3.0             |
| ings (111332.5)                             | IRA SAVINOS                                                      |         | \$0.00  | \$0.0             |
|                                             |                                                                  | Total   | \$29.00 | (\$985.00         |
| seeing all of your accounts in the summary? | Thequest access to additional accounts through secure messaging. |         |         |                   |